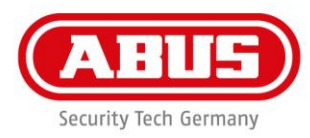

## Guía rápida para la actualización del software de WLX Pro

Para la actualización del firmware de un cilindro WLX Pro / Repetidor WLX PRO, se necesitan los siguientes accesorios:

1x cable de actualización WLX Pro

1x software de actualización WLX Pro

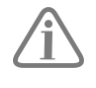

Die WLX Pro Updater Software funktioniert nur auf einem Rechner mit **Windows 10** Betriebssystem oder höher.

Leyenda:

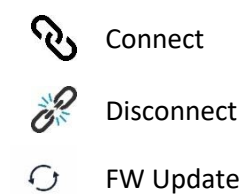

|                                                  | 1. Abra el software de actualización WLX Pro |
|--------------------------------------------------|----------------------------------------------|
| WLX Pro Updater – – X                            | 2. Conecte el cable de actualización WIX Pro |
| Communication configuration                      | al puerto USB serial del ordenador portátil. |
| Select USB                                       | 3 Enchufe el conector micro USB en el puerto |
| Description: USB Serial Port                     | del componente que desea actualizar.         |
| Manufacturer: FTDI                               | (El cilindro se ilumina brevemente en verde) |
| Vendor Identifier: 0403 Product Identifier: 6001 | 4. En "Select USB", seleccione el puerto COM |
|                                                  | del cable actualizador                       |
|                                                  | 5. Haga clic en el símbolo "Connect"         |
|                                                  |                                              |

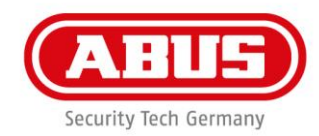

| WX Update   Please select an action   Image: Concerted   Concerted                                                                                                  | Ahora, haga clic en el símbolo FW Update                                        |
|----------------------------------------------------------------------------------------------------|---------------------------------------------------------------------------------|
| WLX Pro Updater - X<br>VLX Pro Update<br>FW Update<br>Current FW Version: 01.28<br>New FW Version:<br>Please select a file 1<br>Update 2<br>Connected with J8600117 | <ol> <li>Seleccione el nuevo firmware</li> <li>Haga clic en "Update"</li> </ol> |

**ABUS** | Security-Center www.abus.com

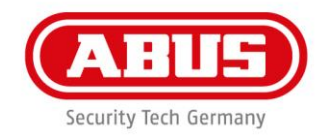

| WLX Pro Updater - X | El proceso de actualización está en curso                                                     |
|---------------------|-----------------------------------------------------------------------------------------------|
| WLX Pro Updater – × | Una vez finalizada la actualización, el cilindro se<br>inicia y vuelve a su estado de partida |